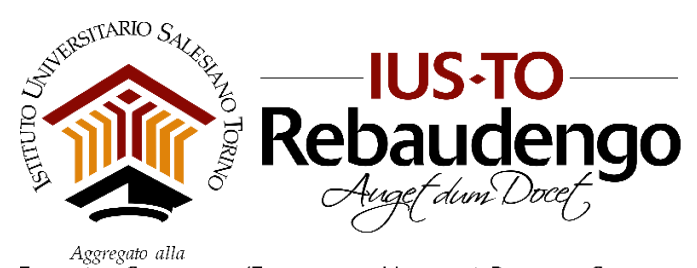

Facoltà di Scienze dell'Educazione - Università Pontificia Salesiana

# **GUIDA DOCENTE**

# **GESTIONE APPELLI D'ESAME su DISCITE**

### rev.2 del 30/01/2020

A partire dall'Anno Accademico 2019/2020, gli appelli d'esame sono gestiti attraverso Di.Sci.Te, che consente al Docente di scaricare la lista degli iscritti e di verbalizzare i voti attraverso la propria Pagina Personale Docente (PPD).

I Docenti in autonomia dovranno gestire ogni appello dalla PPD e sono responsabili della verbalizzazione dell'esame, che viene effettuata solo online dalla PPD.

### Accesso alla Pagina Personale Docente (PPD)

La PPD è raggiungibile al seguente indirizzo <u>https://iusto.discite.it/ppd</u> (oppure sul sito <u>www.ius.to</u> seguire il percorso MY IUSTO -> PPD - Pagine Personali Docenti)

| Image: State State Stat |                                     | Login 🏜 |
|----------------------------------------------------------------------------------------------------|-------------------------------------|---------|
| Elenco docenti                                                                                                    | Filtra per Ciclo di studi:<br>Tutti | •       |
| Totale: 126                                                                                                    |                                     |         |

Selezionare Login (tasto in alto a destra) e inserire le proprie credenziali di accesso. Le credenziali di accesso sono state inviate via mail ad ogni Docente; in caso di smarrimento, attivare un ticket di richiesta di assistenza informatica tramite il <u>Service Desk IUSTO</u>.

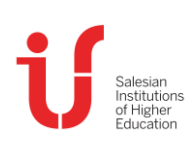

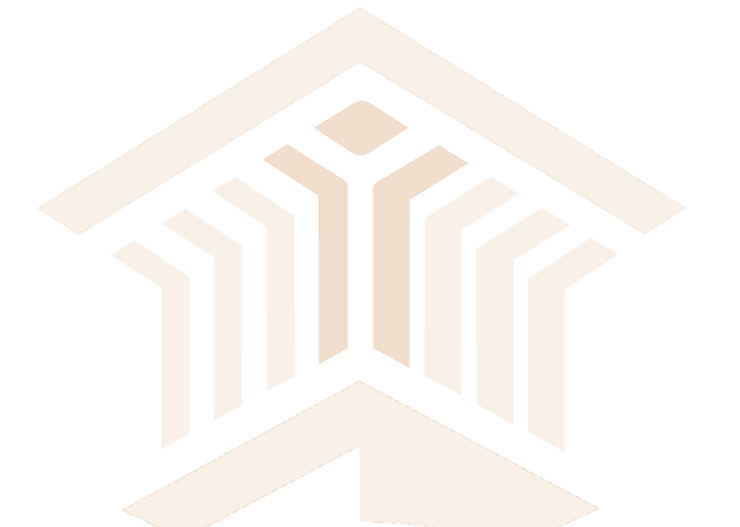

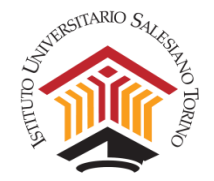

# 1. Prima dell'appello di esame: gli iscritti all'appello

Selezionare la sezione "Didattica" per accedere alle informazioni dei propri insegnamenti.

| DI.SCI.TE       |                                                                                                    | Home Didattica Carriera Segreteria |
|-----------------|----------------------------------------------------------------------------------------------------|------------------------------------|
|                 | News 🔍 Comunicazioni 🔍                                                                                                    | Bacheca avvisi                     |
| Lezioni di oggi |                                                                                                    | Nessun avviso in bacheca           |
|                 | Il docente insegna presso<br>Dipartimento Psicologia - Baccalaureato - Laurea - Psicologia<br>dello sviluppo e dell'educazione (WE) (Docente Invitato -<br>collaboratore) |                                    |
|                 | Ricevimento:                                                                                                    |                                    |

- Selezionare la voce "Esami" dal menu a sinistra e poi selezionare nel menu a tendina in alto a destra la Sessione d'esame per visualizzare l'elenco dei propri appelli nella sessione d'esame, es. "PSI - Sessione estiva" seguita dalle date di inizio e termine della sessione.
- Gli appelli d'esame vengono visualizzati in ordine cronologico. Per visualizzare appelli già trascorsi, selezionare la voce "Mostra esami passati" in calce alla pagina.

|                                                      | Esami                    |                             | Sessione d'esame                                               | stiva 20/05/2019 - 26/07 | /2019 •       |
|------------------------------------------------------|--------------------------|-----------------------------|----------------------------------------------------------------|--------------------------|---------------|
| Insegnamenti                                         |                          | Tutti i a                   |                                                                |                          |               |
| Lezioni                                              | DATA                     | CODICE                      | INSEGNAMENTO                                                   |                          | ISCRITTI      |
| Esami                                                | 27/05/2019 10:00 - 18:00 | MP SI0431<br>MP SI0431      | Psicologia del ciclo di vita<br>Psicologia del ciclo di vita   |                          | <u>5/ -</u>   |
| Sessioni di laurea                                   | 11/06/2019 10:00 - 12:00 | 0-009<br>PS10304<br>PS10304 | Psicologia sociale<br>Psicologia sociale<br>Psicologia sociale | e altri 1 insegnamenti   | <u>23/ -</u>  |
| Materiali                                            | 18/06/2019 14:00 - 18:00 | MPSI0431<br>MPSI0431        | Psicologia del ciclo di vita<br>Psicologia del ciclo di vita   |                          | <u>15/ -</u>  |
| Link                                                 | 25/06/2019 10:00 - 18:00 | 0-009<br>PS10304<br>PS10304 | Psicologia sociale<br>Psicologia sociale<br>Psicologia sociale | e altri 1 insegnamenti   | <u>16/ -</u>  |
| Bacheca avvisi                                       | 27/06/2019 10:00 - 18:00 | MPSI0431<br>MPSI0431        | Psicologia del ciclo di vita<br>Psicologia del ciclo di vita   | e ann i moegnamena       | <u>23/ -</u>  |
| Agenda didattica<br>Revisioni e attivita' didattiche | 02/07/2019 10:00 - 12:00 | 0-009<br>PS10304<br>PS10304 | Psicologia sociale<br>Psicologia sociale<br>Psicologia sociale | e altri 1 insegnamenti   | <u> 30/ -</u> |
|                                                      | 10/07/2019 10:00 - 18:00 | 0-009<br>PS10304<br>PS10304 | Psicologia sociale<br>Psicologia sociale<br>Psicologia sociale | e altri 1 insegnamenti   | <u>20/ -</u>  |

N.B. In caso di codocenza, l'appello viene attivato a nome di un solo Docente. L'altro Docente figura in commissione d'esame e potrà visualizzare le date degli esami selezionando la voce **"Mostra esami in commissione"** presente in fondo alla pagina. Quindi potrà scaricare la lista degli iscritti e sarà abilitato alla verbalizzazione dei voti da PPD.

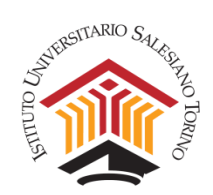

Selezionare una data dell'appello per accedere alle informazioni di dettaglio (periodo di prenotazione, tipologia di esame, commissione, numero di iscritti) e all'elenco degli iscritti. Per ogni Studente iscritto all'appello viene visualizzato il numero di matricola, cognome e nome, la tipologia di Studente (ordinario, straordinario), l'insegnamento per il quale si è iscritto all'appello (nel caso di unica data d'esame per più insegnamenti erogati dallo stesso Docente). Gli iscritti vengono visualizzati secondo un ordine cronologico per data di iscrizione all'appello.

|                                  | Esame                                                                   |
|----------------------------------|-------------------------------------------------------------------------|
| Insegnamenti                     | INSEGNAMENTI: Psicologia del ciclo di vita                              |
| Lezioni                          | DATA: 27/05/2019 10:00 - 18:00<br>PRENOTAZIONE: 01/05/2019 - 22/05/2019 |
| Esami                            | AULA: Non definito<br>EDIFICIO: IUSTO                                   |
| Sessioni di laurea               | DOCENTE:<br>COMMISSIONE:<br>ISCRITTI: 4/ -                              |
| Materiali                        | Elenco iscritti                                                         |
| Link                             | 1. 5758 - COGNOME NOME Ordinario MPSI0431 Psicologia del ciclo di vita  |
| Bacheca avvisi                   | 2. 5836 - COGNOME NOME Ordinario MPSI0431 Psicologia del ciclo di vita  |
| Agondo didattica                 | 3. 5800 - COGNOME NOME Ordinario MPSI0431 Psicologia del ciclo di vita  |
| Agenda didattica                 | 4. 5858 - COGNOME NOME Ordinario MPSI0431 Psicologia del ciclo di vita  |
| Revisioni e attivita' didattiche |                                                                         |
|                                  | Verbalizza Esporta Elenco Verbale di esame Stampa                       |

Nella schermata di visualizzazione dell'elenco iscritti, in basso a destra, sono presenti tasti di funzione.

- 1) La funzione "Verbalizza" consente al Docente di registrare l'esito dell'esame.
- 2) La funzione **"Esporta elenco"** consente di aprire e salvare l'elenco degli iscritti in formato Excel, utile se si desidera ottenere un elenco modificabile.
- 3) La funzione "Verbale d'esame" stampa il documento che sostituisce il registro d'esame cartaceo.
- 4) La funzione **"Stampa"** restituisce l'elenco degli iscritti, così come visualizzato nella schermata di dettaglio dell'esame, per l'eventuale stampa cartacea.

# ATTENZIONE Lo Studente può ritirare la prenotazione fino alla scadenza indicata dal sistema; si consiglia quindi di visionare e scaricare la lista iscritti aggiornata il giorno precedente all'appello. Non è previsto un campo "Note" in fase di iscrizione all'appello; pertanto, gli Studenti con DSA o disabilità dovranno scrivere via mail direttamente al Docente per segnalare l'eventuale richiesta di dispositivi compensativi ai fini dell'esame. Il Docente è tenuto a visionare l'indirizzo di posta istituzionale. È tassativamente necessario che lo Studente sia iscritto all'appello per poter sostenere l'esame e successivamente verbalizzarne il voto.

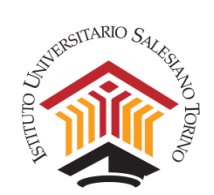

## 2. Prima dell'appello di esame: il verbale d'esame

- Il Docente è il responsabile della verbalizzazione dell'esame, che viene effettuata solo online dalla propria PPD. Le operazioni di gestione dell'esame sono svolte in autonomia dal Docente. È possibile utilizzare la strumentazione messa a disposizione presso IUSTO (PC, stampanti...).
- Il "Verbale di esame" sostituisce il registro cartaceo: il Docente dovrà stampare il documento dalla pagina di visualizzazione dell'elenco iscritti all'appello, cliccando sull'apposito pulsante "Verbale di esame". Qualora si riscontrassero difficoltà nel visualizzare il documento, occorre cancellare la cache dal browser e quindi ricaricare la pagina. Nel verbale viene riportato l'elenco degli Studenti, secondo l'ordine cronologico di iscrizione all'appello. In sede di esame orale, il Docente dovrà scrivere nell'apposito spazio il voto e la data dell'esame sostenuto (non compilare il campo "Ora"), acquisire la firma dello Studente per accettazione e apporre la propria firma.
- Il verbale di esame in originale dovrà essere consegnato presso la Segreteria Studenti. Il Docente può conservare una fotocopia del verbale, anche al fine di provvedere alla verbalizzazione online da PPD, qualora non fosse stata svolta contestualmente in sede di esame. Il documento viene conservato presso la Segreteria Studenti ai fini di eventuali verifiche successive.

| ateriali       Elenco iscritti         nk       1. 57ť COGNOME NOME I Ordinario MPSI0431 Psicologia del ciclo di vita 30 27/05         acheca avvisi       2. 58ť COGNOME NOME Ordinario MPSI0431 Psicologia del ciclo di vita 30 27/05         genda didattica       3. 58ť COGNOME NOME Ordinario MPSI0431 Psicologia del ciclo di vita 30 27/05         avisioni e attivita' didattiche       Verbalizza Esporta Elenco Verbale di esame                                                                                                    | 15/2019<br>5/2019   |
|----------------------------------------------------------------------------------------------------|---------------------|
| ink       1. 57! COGNOME NOME       Ordinario       MPSI0431       Psicologia del ciclo di vita       30       27/05         acheca avvisi       2. 58: COGNOME NOME       Ordinario       MPSI0431       Psicologia del ciclo di vita       30       27/05         genda didattica       3. 58(       COGNOME NOME       Ordinario       MPSI0431       Psicologia del ciclo di vita       30       27/05         evisioni e attivita' didattiche       Verbalizza       Esporta Elenco       Verbale di esame                                                                                                    | <sup>.</sup> 5/2019 |
| 1. 57f       COGNOME NOME       Ordinario       MPSI0431       Psicologia del ciclo di vita       30       27/05         1. 57f       COGNOME NOME       Ordinario       MPSI0431       Psicologia del ciclo di vita       30       27/05         2. 58:       COGNOME NOME       Ordinario       MPSI0431       Psicologia del ciclo di vita       30       27/05         3. 58(       COGNOME NOME       Ordinario       MPSI0431       Psicologia del ciclo di vita       30       27/05         ativisioni e attivita' didattiche       Verbalizza       Cognome NOME       Ordinario       MPSI0431       Psicologia del ciclo di vita       30       27/05         attivita' didattiche       Verbalizza       Esporta Elenco       Verbale di esame       0       0         GSD ISTITUTO UNIVERSITARIO       UNIVERSITARIO       Cognome None       Cognome None       0       0 | 05/2019<br>15/2019  |
| 2. 58:       COGNOME NOME       Ordinario       MPSI0431       Psicologia del ciclo di vita       30       27/05         enda didattica       3. 58(       COGNOME NOME       Ordinario       MPSI0431       Psicologia del ciclo di vita       30       27/05         visioni e attivita' didattiche       Verbalizza       Esporta Elenco       Verbale di esame                                                                                                    | 5/2019              |
| Concerna avvisi      a. 58( COGNOME NOME Ordinario MPSI0431 Psicologia del ciclo di vita 30 27/05      4. 585 COGNOME NOME Ordinario MPSI0431 Psicologia del ciclo di vita 30 27/05      visioni e attivita' didattiche      Verbalizza Esporta Elenco Verbale di esame      GSD ISTITUTO UNIVERSITARIO                                                                                                    |                     |
| enda didattica<br>4. 58£ COGNOME NOME<br>Visioni e attivita' didattiche<br>Verbalizza<br>GSD ISTITUTO UNIVERSITARIO<br>GSD ISTITUTO UNIVERSITARIO                                                                                                    | 5/0040              |
| 4. 58È COGNOME NOME Ordinario MPSI0431 Psicologia del ciclo di vita 30 27/05 visioni e attivita' didattiche Verbalizza Esporta Elenco Verbale di esame GSD ISTITUTO UNIVERSITARIO                                                                                                    | 5/2019              |
| Visioni e attivita' didattiche<br>Verbalizza Esporta Elenco Verbale di esame<br>GSD ISTITUTO UNIVERSITARIO                                                                                                    | 5/2019              |
| Verbalizza Esporta Elenco Verbale di esame                                                                                                    |                     |
| GSD ISTITUTO UNIVERSITARIO                                                                                                    | Stampa              |
|                                                                                                    |                     |
| Anno accademico: 2018/2019                                                                                                    |                     |
|                                                                                                    |                     |
| Istituto/Ciclo: Tutti                                                                                                    |                     |
| Istituto/Ciclo: Tutti MPSI0431. Psicologia del ciclo di vita (Dipartimento Psicologia - Licenza - Laurea Magistrale - Psicologia clinica e di comunità )                                                                                                    |                     |
| Istituto/Ciclo: Tutti  MPSIO431 Paicologia del ciclo di vita  (Opartimento Fiscologia - L'earca Magistrale - Paicologia clinica e di comunită )  Anpelio del 27/05/2019 dalle 10:00 alle 18:00 (Aula: Non definito)  Decenteri: - SCHIATTI Alegrandra                                                                                                    |                     |
| Istituto/Ciclo: Tutti<br>MPSI0431 Psicologia del ciclo di vita<br>(Dipartimento Psicologia - Leanza Magistrale - Psicologia clinica e di comunità )<br>Appello del 22/05/2019 dalle 10:00 alle 18:00 (Aula: Non definito)<br>Docente/i: SCHIATTI Alessandra<br>Il totale degli studenti prenotati è 4:                                                                                                    |                     |
| Istituto/Ciclo: Tutti         MPSIO431 Psicologia clicica i di ciclo di vita<br>(Dipartimento Psicologia - Lianza Magistrale - Psicologia clinica e di comunità )<br>Anneello del 22/05/2019 - dalle _ 10:00 _ alle _ 18:00 (Aula: Non definito)         Docenter:       SCHIATTI Alessandra         Il totale degli studenti prenotati è 4:       Matr.         Matr.       Studente         Catego       Voto         Sostenuito       Ora         Firma studente       Firma docente                                                                                                    |                     |
| Istituto/Ciclo: Tutti         MPSID431 Psicologia del ciclo di vita<br>(Dipartimento Psicologia - Lienza - Laurea Magistrale - Psicologia clinica e di comunità )<br>Appello del 27/05/2010 dalle 10:00 alle 18:00 (Aula: Non definito)         Docente/:: SCHIATTI Alessandra<br>Il totale degli studenti prenotati è 4:         Matr.       Studente         Catego.       Voto         Sostenuto       Ora         Firma studente       Firma docente         57       COGNOME NOME         E       Ord       27/30         7/05/719       Nome Cagnime         A. Schintti                                                                                                    |                     |
| Istituto/Ciclo: Tutti         MPSIO431 Psicologia del ciclo di vita<br>(Dipartimento Piscologia : Licenze : Laurea Magistrale - Psicologia clinica e di comunità )<br>Annello del 27/05/2019 dalle 10:00 (Aula: Non definito)         Docente/i: SCHIATTI Alessandra         Il totale degli studenti prenotati è 4:         Matr.       Studente         Categ.       Voto         Sostenuto       Ora         57       COGNOME NOME         0rd       Vito         58       COGNOME NOME         0rd       Vito                                                                                                    |                     |
| Istituto/Ciclo: Tutti         MPSIO431 Psicologia clicica di ciclo di vita<br>(Dipartimento Psicologia - Learea Magistrale - Psicologia clinica e di comunità )<br>Annello del 22/05/2019 dalle 10:00 alle 10:00 Alle 18:00 (Aula: Non definito)         Docente:: SCHLATTI Alessandra<br>Il totale degli studenti prenotati è 4:         Matr.         Studente:         Catea.         Voto         Sostenuito         Firma studente         Firma docente         Sostenuito         Sostenuito            |                     |

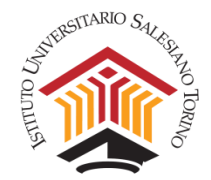

# 3. Verbalizzazione online da PPD dell'esame

La funzione "Verbalizza", presente nella schermata di visualizzazione dell'elenco iscritti all'esame, consente di registrare per ogni Studente l'esito ed il voto o la valutazione dell'esame.

|      | Verb               | palizza           | Esporta | Elenco     | Verbale | e di esame     | Stampa |
|------|--------------------|-------------------|---------|------------|---------|----------------|--------|
| Verb | alizzazione - Ele  | nco iscritti      |         |            |         |                |        |
| n.   | STUDENTE           | ESITO             | νοτο    | LODE VALUT | AZIONE  | DATA REGISTRAZ | ZIONE  |
| MPS  | 10431 Psicologia d | lel ciclo di vita |         |            |         |                |        |
| 1. 5 | 5758 - 514 1990    | Non V             | -       |            |         | 27/05/2019     | Salva  |
| 2. 5 | 5836 - 511 7       | Non V             | -       |            |         | 27/05/2019     | Salva  |

### Esame solo orale

Quando la modalità d'esame prevede solo la prova orale, per registrare l'esito:

- aprire la tendina nella colonna "Esito", vicino al nome dello Studente che ha sostenuto l'esame, e selezionare la voce "Superato";
- 2) inserimento del Voto o della Valutazione
  - a. scegliere nel menu a tendina della colonna "**Voto**" la votazione da 18 a 30, con l'eventuale spunta della casella per aggiungere la Lode;
  - b. per laboratori o attività che prevedono l'idoneità compilare solo la colonna "Valutazione" scrivendo "Approvato";
- 3) se non compare in automatico e/o se diversa dalla data precaricata, inserire la Data di registrazione;
- 4) confermare attraverso il pulsante "Salva";
- 5) chiudere la pagina di dialogo cliccando su "**Fine verbalizzazione**". Se la pagina di verbalizzazione viene lasciata aperta troppo a lungo, scade la sessione e non vengono registrati i voti salvati.

L'inserimento dell'esito **"Superato"** toglie allo Studente la possibilità di iscriversi a successivi appelli dell'esame in questione. Lo Studente con l'esito **"Superato"** non verrà cancellato in automatico da eventuali appelli successivi a cui si fosse già iscritto in precedenza.

L'esito "Accettato" NON deve essere utilizzato dal Docente per la verbalizzazione.

| 7. <mark>1 - BO</mark><br>(stude | WLBY J.<br>nte TEST) | Non Ve 🔽 23 🛓   |           | 27/05/2019 |      | Salva |
|----------------------------------|----------------------|-----------------|-----------|------------|------|-------|
| 8. <b>5758</b> -                 | No No                | on Verbalizzato | Approvato | 27/05/2019 | •••• | Salva |
| 9. 0100                          | Ac                   | perato          |           | 27/05/2019 |      | Salva |

### Esame solo scritto

Quando la modalità d'esame prevede solo la prova scritta, il Docente è responsabile di garantire, in tempi utili per la registrazione del voto, un **ricevimento Studenti** per permettere la **visione delle prove scritte** di esame.

In seguito per la **pubblicazione degli esiti e la verbalizzazione dell'esame**, attraverso la funzione **"Verbalizza"** dalla PPD dovrà:

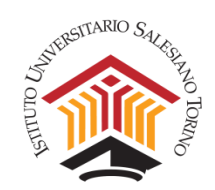

- 1) aprire la tendina nella colonna "Esito", vicino al nome dello Studente che ha sostenuto l'esame
  - a. per esami con Voto, selezionare la voce "In attesa di accettazione" e scegliere nel menu a tendina della colonna "Voto" la votazione da 18 a 30, con l'eventuale spunta della casella per aggiungere la Lode;
  - b. per laboratori o attività che prevedono l'idoneità selezionare la voce "Superato" e compilare solo la colonna "Valutazione" scrivendo "Approvato<sup>1</sup>
- 2) se non compare in automatico e/o se diversa dalla data precaricata, inserire la Data corrispondente al giorno di registrazione sulla PPD della votazione, non la data del compito.
- 3) confermare attraverso il pulsante "Salva";
- 4) chiudere la pagina di dialogo cliccando su "**Fine verbalizzazione**". Se la pagina di verbalizzazione viene lasciata aperta troppo a lungo, scade la sessione e non vengono registrati i voti salvati.

L'esito "Accettato" NON deve essere utilizzato dal Docente per la verbalizzazione.

A partire dalla data di inserimento del voto in attesa di accettazione, lo Studente avrà 10 giorni per decidere se rifiutare l'esame dalla propria PPS. Alla scadenza di questo periodo l'esito dell'esame sarà considerato automaticamente accettato e il sistema inserirà la dicitura "Superato".

In questa tipologia di esame non è necessaria la firma dello studente sul documento "Verbale di esame", in quanto lo studente ha 10 gg di tempo per rifiutare il voto online.

In caso di prova scritta non superata dallo Studente, attraverso la funzione **"Verbalizza"** dalla PPD il Docente potrà selezionare dalla tendina nella colonna **"Esito"** la voce **"Non superato"** ed eventualmente inserire nella colonna **"Voto**" la votazione conseguita. Quando lo Studente sosterrà nuovamente l'esame, in seguito alla nuova verbalizzazione del voto, troverà nella propria PPS il voto aggiornato.

L'esito e il voto assegnati verranno pubblicati direttamente nel piano carriera dello Studente e saranno visualizzabili dalla PPS.

### Esame composto da scritto e orale

Nel caso in cui un esame sia composto da scritto e orale, dopo la prova scritta attraverso la funzione "Verbalizza" dalla PPD <u>selezionando l'appello dell'esame scritto</u>:

- 1) aprire la tendina nella colonna "Esito", vicino al nome dello Studente che ha sostenuto l'esame
  - a. nel caso di Orale obbligatorio, selezionare la voce "Voto parziale"
  - b. nel caso di Orale facoltativo, selezionare la voce "In attesa di accettazione"<sup>2</sup>
- 2) scegliere nel menu a tendina della colonna "**Voto**" la votazione da 18 a 30, con l'eventuale spunta della casella per aggiungere la Lode;
- 3) se non compare in automatico e/o se diversa dalla data precaricata, inserire la **Data di registrazione** corrispondente alla data in cui viene inserita sulla PPD la votazione compito;
- 4) confermare attraverso il pulsante "Salva";
- 5) chiudere la pagina di dialogo cliccando su "**Fine verbalizzazione**". Se la pagina di verbalizzazione viene lasciata aperta troppo a lungo, scade la sessione e non vengono registrati i voti salvati.

Quando lo Studente supera anche l'esame orale, attraverso la funzione **"Verbalizza"** dalla PPD <u>selezionando</u> <u>l'appello dell'esame orale:</u>

<sup>&</sup>lt;sup>1</sup> Per i Docenti che intendono dare una restituzione orale degli elaborati prodotti dagli Studenti, contattare il Dipartimento

<sup>&</sup>lt;sup>2</sup> Lo Studente rifiuterà il voto qualora intenda ridare lo scritto o sostenere l'orale

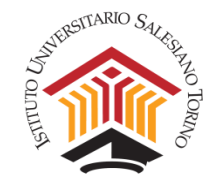

- 1) aprire la tendina nella colonna **"Esito"**, vicino al nome dello Studente che ha sostenuto l'esame, e selezionare la voce **"Superato"**;
- 2) scegliere nel menu a tendina della colonna "**Voto**" la votazione da 18 a 30, con l'eventuale spunta della casella per aggiungere la Lode;
- 3) se non compare in automatico e/o se diversa dalla data precaricata, inserire la Data di registrazione;
- 4) confermare attraverso il pulsante "Salva";
- 5) chiudere la pagina di dialogo cliccando su "**Fine verbalizzazione**". Se la pagina di verbalizzazione viene lasciata aperta troppo a lungo, scade la sessione e non vengono registrati i voti salvati.

L'inserimento dell'esito **"Superato"** toglie allo Studente la possibilità di iscriversi a successivi appelli dell'esame in questione. Lo Studente con l'esito **"Superato"** non verrà cancellato in automatico da eventuali appelli successivi a cui si fosse già iscritto in precedenza.

| ESITO                               | νοτο                     | LODE VALUTAZIONE | DATA<br>REGISTRAZIONE |          |            |
|-------------------------------------|--------------------------|------------------|-----------------------|----------|------------|
| lel ciclo di vita                   |                          |                  |                       |          |            |
| Voto Pa                             | <b>v</b> 23              |                  | 20/05/2019            |          | Salva      |
| Non Verba<br>Non supe<br>Superato   | alizzato<br>rato         |                  | 20/05/2019            |          | Salva      |
| Accettato<br>Approvato<br>Non Prese | entato                   |                  | 20/05/2019            | ::::     | Salva      |
| Rifiutato<br>Ritirato<br>Voto Ince  | rto                      |                  | 20/05/2019            |          | Salva      |
| Voto Nega<br>Voto Parz              | ati<br>iale              |                  | 20/05/2019            |          | Salva      |
| Non Pre                             | •                        |                  | 20/05/2019            | ***      | Salva      |
| Voto Pa                             | • 24                     |                  | 20/05/2019            | ***      | Salva      |
| Non suj                             | • 14,0                   |                  | 20/05/2019            |          | Salva      |
| Non Ver<br>Non sup<br>Superate      | balizzatc<br>perato<br>o |                  | 20/05/2019            | ***      | Salva      |
| Accettat<br>Approva                 | o<br>Ito                 |                  |                       |          |            |
| Non Pre<br>Rifiutato                | sentato                  |                  | Fi                    | ne verba | lizzazione |

Tornando all'elenco degli iscritti il Docente potrà avere un riassunto dell'andamento dell'esame; l'elenco con il dettaglio dei voti può essere stampato o esportato in formato Excel.

| Elenco iscr | itti         |           |          |                      |            |         |            |
|-------------|--------------|-----------|----------|----------------------|------------|---------|------------|
| 1. 5758 -   | COGNOME NOME | Ordinario | MPSI0431 | Psicologia del ciclo | di vita    | 27/30   | 27/05/2019 |
| 2. 5836 -   | COGNOME NOME | Ordinario | MPSI0431 | Psicologia del ciclo | di vita    | 25/30   | 27/05/2019 |
| 3. 5800 -   | COGNOME NOME | Ordinario | MPSI0431 | Psicologia del ciclo | di vita    | 27/30   | 27/05/2019 |
| 4. 5858 -   | COGNOME NOME | Ordinario | MPSI0431 | Psicologia del ciclo | di vita    | 24/30   | 27/05/2019 |
|             |              | Verb      | alizza   | Esporta Elenco       | Verbale di | i esame | Stampa     |

L'esito e la votazione dell'esame sarà visibile immediatamente anche per lo Studente sulla propria PPS.

A partire dall'anno accademico 2019/2020 è eliminato il libretto esami cartaceo dello Studente, che è sostituito dal solo libretto elettronico, consultabile dallo Studente accedendo alla sezione "Piano di Studio" attraverso la propria PPS.

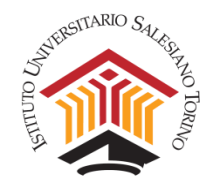

# 4. Casi particolari

- Corsi integrati composti da più moduli di insegnamento: a partire dall'anno accademico 2018/2019, per le attività formative integrate, composte da più moduli di insegnamento, ogni Docente deve verbalizzare solo i voti relativi al proprio modulo di insegnamento. Non si effettua la media dei voti dei singoli moduli per assegnare un voto cumulativo.
- Esoneri scritti: vengono gestiti in autonomia dal Docente, il quale provvede alla pubblicazione degli esiti sulla propria PPD, specificando solo numero di matricola e voto/valutazione. In seguito, il Dipartimento crea un appello d'esame (chiamato pre-esame) per l'inserimento dei voti da parte del Docente, secondo la modalità prevista per gli esami solo scritti.

### 5. Assistenza

Nel caso si riscontrassero problemi di accesso alla PPD attivare un ticket per l'assistenza informatica tramite il <u>Service Desk IUSTO</u>.

Nel caso di problemi oppure anomalie che non consentono la visualizzazione degli appelli o l'iscrizione, che non rientrino nelle condizioni necessarie per l'iscrizione, inviare una mail a <u>psi@ius.to</u>, <u>sde@ius.to</u> per richiesta di supporto.